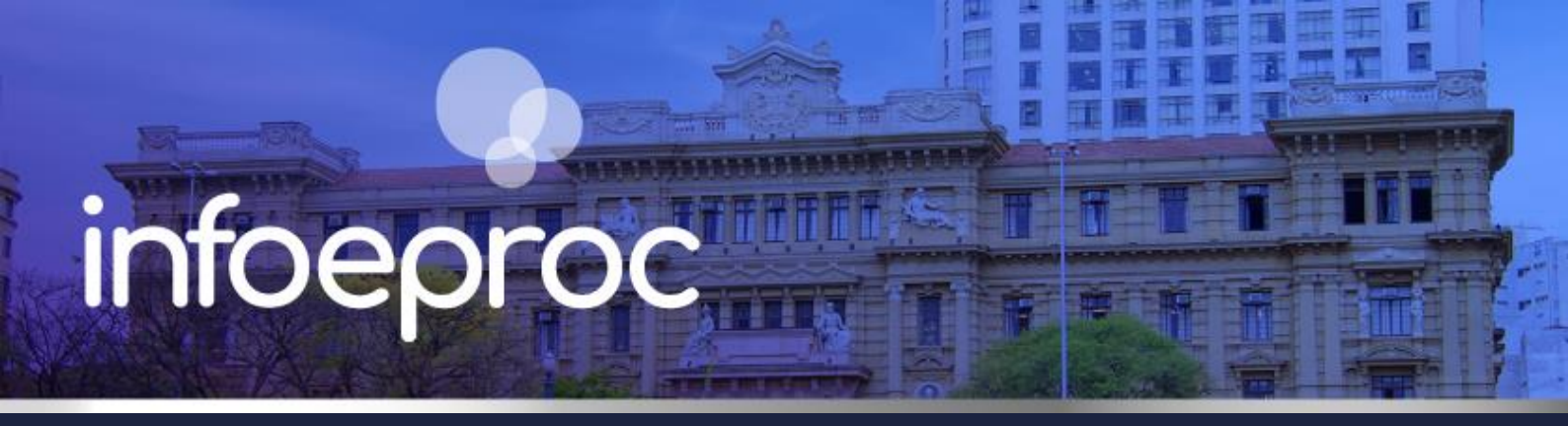

# Assunto: Requerimentos / Petições de partes sem advogado no curso do processo

Competência: Juizado EspecialEdição nº 1Público-alvo: Partes / Servidores(as) de 1º GrauConteúdo: Como realizar a juntada de pedidos de partes sem advogado no eproc

Partes sem assistência de advogado podem deduzir seus pedidos e requerimentos diretamente em balcão. No sistema eproc é necessário adotar alguns passos para assegurar o registro da manifestação da parte e o encerramento de possíveis prazos que lhe estejam em aberto.

#### Petição no curso do processo: redução a termo

Caso a parte apresente seu pedido oralmente, a unidade judicial precisará reduzi-lo a termo. Para tanto, clique no botão "Movimentar", defina o(s) localizador(es) do(s) qual(is) o processo será retirado e para onde ele irá (campo "Gerenciar localizadores"), navegue até o campo de seleção de documentos e clique no botão "Digitar documento".

Como no sistema eproc não existe um modelo de documento denominado "Requerimento", utilize o modelo Termo (a unidade judicial poderá criar modelos-padrão para utilizar nessas ocasiões):

| Adicionar mais Documento | os Digitar Documento | Visualizar Minutas do Processo   Consultar Laudos Técnicos | Opções Avançadas |
|--------------------------|----------------------|------------------------------------------------------------|------------------|
| Arquivo 👔                | Escolher arquivo     |                                                            | Listartodos      |
| Тіро                     |                      |                                                            | Listal todos     |
| Observação               |                      |                                                            |                  |
| Sigilo                   | Sem Sigilo (Nível 0) |                                                            | ~                |

Descrição da imagem. Tela "Movimentação processual" - Detalhe sobre o botão que habilita ao usuário emitir o Termo de Pedido.

Após a edição do documento, clique em "Salvar e sair". Note que o Termo já estará disponível para movimentação:

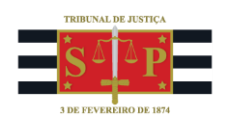

| Seq<br>⑦   | Formato | Nome Documento                                                                         | Tamanho         | Tipo<br>Documento | Sigilo                             | Data Envio             | Assoc.<br>Assinaturas<br>Digitais | Obs                               | Excluir |
|------------|---------|----------------------------------------------------------------------------------------|-----------------|-------------------|------------------------------------|------------------------|-----------------------------------|-----------------------------------|---------|
| <b>‡</b> 1 | HTML    | gproc_M371855_610000005657.html<br>associado ao processo 5000097-<br>71.2025.8.26.0960 | 135647<br>bytes | TERMO             | Alterar<br>Sem Sigilo<br>(Nível 0) | 13/03/2025<br>12:38:44 | Associar<br>(Opcional)            | Alterar<br>Criado<br>por[M371855] | ×       |

**Descrição da imagem.** Tela "Movimentação processual" - Aba de conferência das informações inseridas e botão para realizar a movimentação.

Para imprimir o Termo gerado para conferência da parte, clique no link destacado em azul na coluna "Nome do Documento" e, em seguida, no ícone de uma impressora exibido no canto inferior direito do editor.

Uma vez assinado o Termo pela parte, digitalize o arquivo e, na mesma tela de movimentação processual, insira-o clicando no botão "Escolher arquivo". Não esqueça de fazer a classificação do tipo de pedido e inserir uma informação a respeito dele.

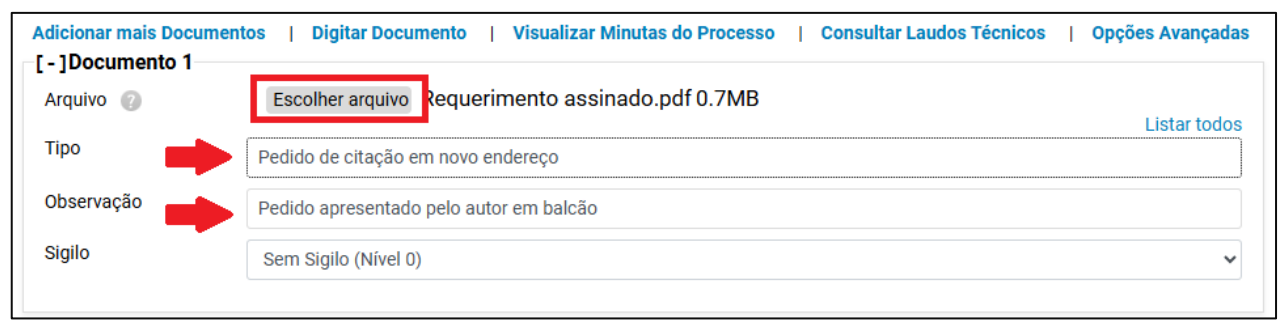

**Descrição da imagem.** Tela "Movimentação processual" - Informações importantes a serem gerenciadas na juntada do arquivo.

Os dois arquivos, então, aparecerão disponíveis para serem movimentados:

|            |         | Documentos selecionados e ainda                          | não utiliza     | ados em movime    | entação                    |                        |  |
|------------|---------|----------------------------------------------------------|-----------------|-------------------|----------------------------|------------------------|--|
| Seq<br>⑦   | Formato | Nome Documento                                           | Tamanho         | Tipo<br>Documento | Sigilo                     | Data Envio             |  |
|            |         | aproc. M371855_61000006965.html                          |                 |                   | Alterar                    |                        |  |
| <b>‡</b> 1 | HTML    | HTML associado ao processo 5000097-<br>71.2025.8.26.0960 |                 | TERMO             | Sem<br>Sigilo<br>(Nível 0) | 21/03/2025<br>13:56:57 |  |
|            |         | Pequerimento assinado odf                                |                 |                   | Alterar                    |                        |  |
| <b>‡</b> 2 | PDF     | associado ao processo 5000097-                           | 182601<br>bytes | Alterar CONT      | Sem                        | 21/03/2025             |  |
|            |         | 71.2025.8.26.0960                                        |                 |                   | (Nível 0)                  |                        |  |

Descrição da imagem. Tela "Movimentação processual" - Aba de documentos indexados.

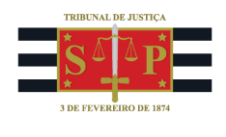

Antes de movimentar efetivamente os arquivos, será preciso definir o evento.

<u>Se não houver prazo em aberto para a parte</u>, insira o evento "Juntada de certidão", faça a conferência e clique no botão "Movimentar".

|            |                                                          | Documentos selecionados e ainda                         | não utiliza | ados em movime             | entação                    |                        |  |
|------------|----------------------------------------------------------|---------------------------------------------------------|-------------|----------------------------|----------------------------|------------------------|--|
| Seq<br>⑦   | Formato                                                  | Nome Documento                                          | Tamanho     | Tipo<br>Documento          | Sigilo                     | Data Envio             |  |
|            |                                                          | gproc M371855 61000006065 btml                          |             |                            | Alterar                    |                        |  |
| <b>‡</b> 1 | HTML associado ao processo 5000097-<br>71.2025.8.26.0960 | 135003<br>bytes                                         | TERMO       | Sem<br>Sigilo<br>(Nível 0) | 21/03/2025<br>13:56:57     |                        |  |
|            |                                                          | Description of the state of the                         |             |                            | Alterar                    |                        |  |
| <b>‡</b> 2 | PDF                                                      | PDF associado ao processo 5000097-<br>71.2025.8.26.0960 |             | Alterar                    | Sem<br>Sigilo<br>(Nível 0) | 21/03/2025<br>14:07:17 |  |
| Tota       | l: 317604 l                                              | oytes                                                   |             |                            |                            |                        |  |

**Descrição da imagem.** Tela "Movimentação processual" - Aba de conferência das informações inseridas e botão para realizar a movimentação.

<u>Se houver prazo em aberto para a parte</u>, insira o evento "Juntada de certidão - encerrado prazo", selecione o(s) evento(s) de prazo em aberto a ser(em) encerrado(s), faça a conferência e clique no botão "Movimentar".

| vento a ser lançado:                                                                        |                                                    |
|---------------------------------------------------------------------------------------------|----------------------------------------------------|
| Juntada de certidão - encerrado prazo (581)                                                 | Listar Todo <u>s</u>                               |
| Atenção                                                                                     |                                                    |
| Senhor Procurador:                                                                          |                                                    |
| Deixe marcada a caixa de seleção abaixo se a petição apresentada destinar-se ao ato proces  | ssual que for decorrente da intimação.             |
| Com isso, o prazo será fechado automaticamente.                                             |                                                    |
| Ex: intimação para contrarrazões + petição de contrarrazões (o prazo será fechado).         |                                                    |
| Desmarque a caixa de seleção abaixo se a petição não for decorrente da intimação.           |                                                    |
| Com isso, o prazo continuará aberto.                                                        |                                                    |
| Ex: intimação para contrarrazões + petição de ciência sem renúncia (o prazo não será fechao | do).                                               |
| 11.1.261-144 - 26 - 77 - 1-01-144                                                           |                                                    |
| Selecione o(s) prazo(s) a ser(em) fechado(s) (OPCIONAL):                                    |                                                    |
| 5000097-71.2025.8.26.0960 - Expedida/certificada a intimação eletrônica (2)                 | 21/03/2025 13:56:17) - Ref. Evento 30 - BOBBY SHAW |
|                                                                                             |                                                    |
|                                                                                             |                                                    |

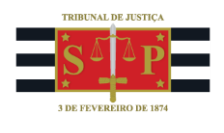

| Seq<br>①   | Formato    | Nome Documento                                      | Tamanho         | Tipo<br>Documento | Sigilo                     | Data Envio                   | Assoc.<br>Assinaturas<br>Digitais | Obs                                              |         |         |
|------------|------------|-----------------------------------------------------|-----------------|-------------------|----------------------------|------------------------------|-----------------------------------|--------------------------------------------------|---------|---------|
|            |            | gproc_M371855_610000006965.html                     |                 |                   | Alterar                    |                              |                                   |                                                  | Annaire | Alterar |
| <b>‡</b> 1 | HTML       | associado ao processo 5000097-<br>71.2025.8.26.0960 | 135003<br>bytes | TERMO             | Sem<br>Sigilo<br>(Nível 0) | 21/03/2025<br>13:56:57       | (Opcional)                        | Criado<br>por[M371855                            |         |         |
|            |            | Requerimento assinado.pdf                           | 182601          |                   | Alterar                    | ar<br>21/03/2025<br>14:07:17 |                                   | Alterar                                          |         |         |
| •,         | PDF        |                                                     |                 | Alterar CONT      |                            |                              | Associar                          | Contestação<br>prestada pelo<br>réu em<br>balcão |         |         |
| •-         |            | 71.2025.8.26.0960                                   | bytes           | cont              | Sigilo<br>(Nível 0)        |                              | (Opcional)                        |                                                  |         |         |
| Tota       | : 317604 1 | bytes                                               |                 |                   |                            |                              |                                   |                                                  |         |         |
| 4.4        |            |                                                     |                 | -                 |                            |                              |                                   | •                                                |         |         |

**Descrição da imagem.** Tela "Movimentação processual" - Configuração do evento de encerramento de prazo.

Observe que para um único evento foram anexados dois documentos: o Termo original gerado pela unidade judicial e a versão assinada pela parte e digitalizada aos autos:

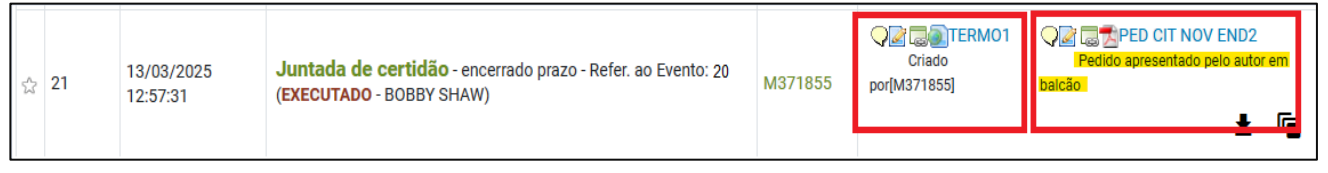

Descrição da imagem. Tela "Capa do processo" - Demonstração de como é exibido, na tabela de eventos do processo, a juntada do Termo e da versão assinada e digitalizada.

Concluída a juntada, os arquivos serão exibidos no processo, podendo ser visualizados tanto pelo botão "Árvore", quanto pela lista de eventos.

### Petição no curso do processo: juntada do pedido escrito

Caso a parte compareça em balcão e solicite a juntada de seu pedido previamente escrito e assinado, a unidade judicial providenciará a digitalização (se impresso) ou a juntada (se o arquivo estiver em formato eletrônico) ao respectivo processo.

Para juntada do arquivo, clique no botão "Movimentar", defina o(s) localizador(es) do(s) qual(is) o processo será retirado e para onde ele irá (campo "Gerenciar localizadores"), navegue até o campo de seleção de documentos e clique no botão "Escolher arquivo". Ao final, clique em "Confirmar seleção de documentos":

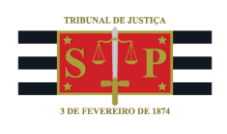

| Listar todos |
|--------------|
|              |
|              |
| ~            |
|              |

Antes de movimentar efetivamente o(s) arquivo(s), será preciso definir o evento.

<u>Se houver prazo em aberto para a parte</u>, insira o evento "Juntada de certidão - encerrado prazo" e selecione o(s) evento(s) de prazo em aberto a ser(em) encerrado(s).

Se não houver prazo em aberto para a parte, insira o evento "Juntada de certidão".

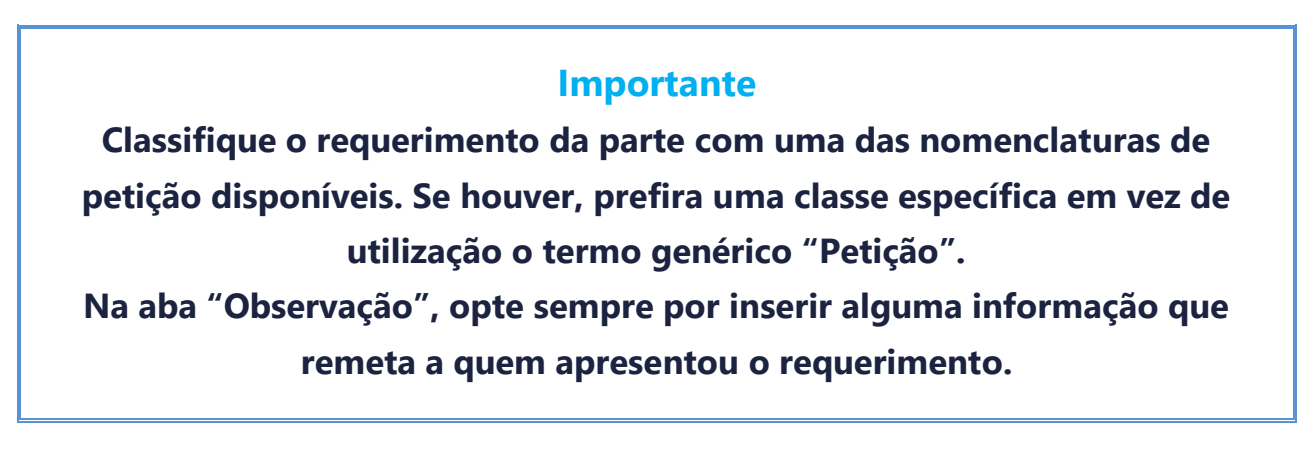

Se for necessário a inserção de sigilo na peça, faça no campo "Sigilo". Do contrário, mantenha a classificação "Sem Sigilo (Nível 0). Por fim, clique em "Movimentar".

#### Exibição das observações do documento

Na coluna "Documentos", é exibida a informação inserida pelo usuário (*Pedido apresentado pelo autor em balcão*), no momento da juntada do arquivo.

Se eventualmente esse dado não aparecer, verifique se a opção "Exibir memos e observações dos documentos" está ativada. Vá no ícone de seu perfil, clique em "Configurações" e navegue até o campo "Eventos".

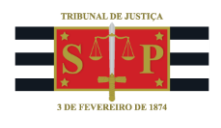

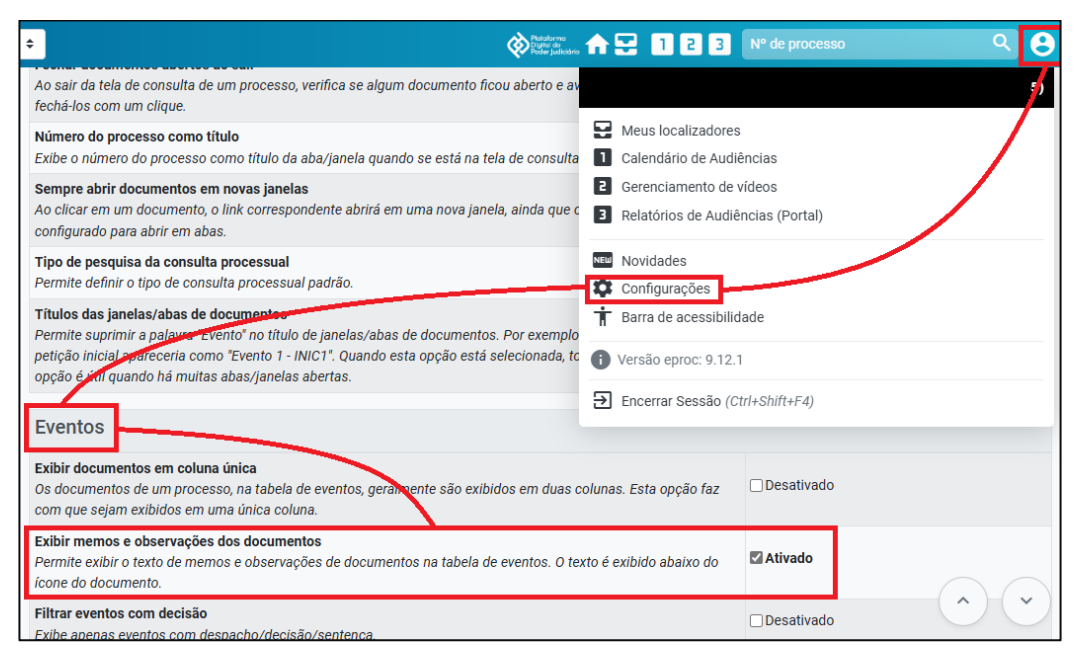

**Descrição da imagem.** Tela "Configurações personalizadas" - Passo a passo para ativar a exibição de memos e observações dos documentos na tabela de eventos.

## Dúvidas sobre o procedimento podem ser solucionadas pelo portal de chamados.